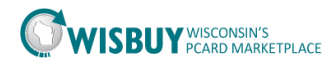

## **Accessing User Profiles**

## Accessing User Profiles

BU Administrators can access their agency user profiles, which include resetting passwords, default ship to addresses, permission and notifications. BU Administrators can activate or inactivate users and view or export a list of their agency WISBuy users.

Below are the steps to accessing user information:

- 1. Login into the WISBuy PCard Marketplace
- 2. To change or review a user profile, go to Administer icon then Manage Users. Under Manage Users Business Unit Administrator can;
  - a. Search for Users
  - b. Add a New User
  - c. View Pending User Registrations
- 3. To access a user profile select Search for Users.

| <del>G</del> ): | Administer          |                                 |
|-----------------|---------------------|---------------------------------|
| -               | Administration      | Manage Users                    |
| <b>P</b>        | Manage Lisers       | Search for Users                |
|                 | Manage Osers        | Add New User                    |
|                 | Shopping Settings   | View Pending User Registrations |
|                 | Find and Fix Errors | Import Users from a File        |
|                 |                     |                                 |

4. Searching for a user can be performed by first name, last name, user name, or role. The field(s) can also be left blank to search for all agency users. For this example all fields were left blank for the search.

| Search for Users     |   |                          |                    |        |             | 1         |
|----------------------|---|--------------------------|--------------------|--------|-------------|-----------|
| ✓ User Search        |   |                          |                    |        | Create User | Actions 🕶 |
| First Name           |   | Business Unit            | Business Unit Name | ٩      |             |           |
| Last Name            | [ | Department               |                    | ~      |             |           |
| User Name            |   | Role                     |                    | ~      |             |           |
| Email                |   | Registered Mobile Device |                    |        |             |           |
| Status               |   |                          |                    |        |             |           |
| User Experience Type |   |                          |                    |        |             |           |
|                      |   |                          |                    | Search |             |           |

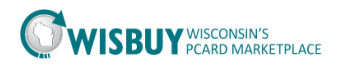

5. WISBuy returned a list of all the users for the agency. This list is sorted alphabetically by user last name. BU Admins can select a profile or export the search results.

| Search for Us              | ers           |                   |                                   | ?                    |                  |                 |        |
|----------------------------|---------------|-------------------|-----------------------------------|----------------------|------------------|-----------------|--------|
| > User Search              |               |                   |                                   |                      | Cre              | eate User Actio | ons 🔻  |
| 1-20 of 401 Resu           | ts 🔻 < 🔉      |                   |                                   |                      |                  | 20 Per l        | Page 👻 |
| Name 🔺                     | User Name 🗠   | Phone             | Email 🛆                           | <b>Business Unit</b> | Role             | Status          |        |
| Adams, Melissa             | adamsmxsfj    | +1 (608) 266-7332 | melissa.adams@etf.wi.gov          | Administration       | Purchaser        | Active          |        |
| Administrator,<br>Contract | cadmin        | +1 (919) 659-2212 | leckerlin@sciquest.com            | Administration       | Contract Manager | Active          |        |
| Amberson,<br>James         | amberjjxma    | +1 (608) 264-6452 | JamesJ.Amberson@gmail.com         | Administration       | Purchaser        | Active          |        |
| Anderson, Amy              | Russe         | +1 (414) 227-3902 | eloise.russ@wisconsin.gov         | Administration       | Purchaser        | Inactive        |        |
| Anderson, Julie            | Natalie Cole  | +1 (608) 261-0050 | julie.anderson@dwd.wisconsin.gov  | Administration       | Purchaser        | Active          |        |
| Anderson, Peter            | Peteranderson | +1 (608) 267-0581 | andersonp@opd.wi.gov              | Administration       | Purchaser        | Active          |        |
| Andrews, Sara              | andreslpzp    | +1 (608) 264-6533 | sara.andrews@wisconsinhistory.org | Administration       | Purchaser        | Active          |        |

- 6. To view a user profile, click on the User name.
  - a. BU Admins will now be in the user profile to make changes.

| Pebble Flinstone                         |      | User's Name, Phone Number, Emai | l, etc.                       |            |
|------------------------------------------|------|---------------------------------|-------------------------------|------------|
| User Name pebble                         |      | First Name                      | Pebble                        |            |
|                                          |      | Last Name                       | Flinstone                     |            |
|                                          |      | Phone Number                    | 608 2617014                   |            |
| User Profile and Preferences             | ~    |                                 | +1 (608) 261-7014             |            |
| User's Name, Phone Number, Email,        | etc. |                                 | Area, Phone Number, Extension |            |
| Language, Time Zone and Display Settings |      | E-mail Address                  | ann.hommer@wi.gov             | Email User |
| Update Security Settings                 | >    | Business Unit                   | Administration (50500)        |            |
| Default User Settings                    | >    |                                 |                               |            |
| User Roles and Access                    | >    | User Name                       | pebble                        |            |
| Ordering and Approval Settings           | >    | Authentication Method           | Local                         |            |
| Permission Settings                      | >    | Addientication Method           | Local                         |            |
| Notification Preferences                 | >    |                                 | Save                          |            |
| User History                             | >    |                                 | -Save                         |            |
| Administrative Tasks                     | 5    |                                 |                               |            |

For further assistance accessing user profiles, please contact <u>doawispro@wisconsin.gov</u>.